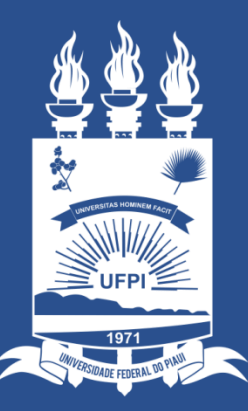

#### UNIVERSIDADE FEDERAL DO PIAUÍ

SUPERINTENDÊNCIA DE TECNOLOGIA DA INFORMAÇÃO

WWW.UFPI.BR/STI

## Resoluçao nº 035/19 - CONSUN

- Esse sistema trabalha de forma a adequar a resolução de nº 035/19 que dispõe sobre a política de gerência e uso do E-mail Institucional da UFPI.
- Mais informações podem ser verificadas em : <u>http://ufpi.br/normas-de-utilizacao-de-e-mail-institucional</u>

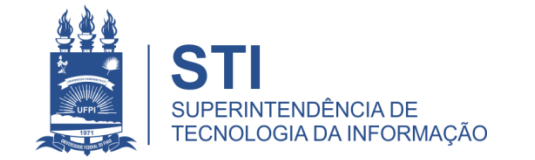

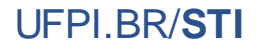

## **E-mail Institucional**

- O SINAPSE (<u>https://sinapse.ufpi.br</u>) agora dispõe de um espaço para solicitar a criação e gerenciar seu E-Mail institucional.
- Para mais informações sobre os E-mails Institucionais:
  - <u>http://ufpi.br/normas-de-utilizacao-de-e-mail-institucional</u>

| Busca Rápida de Serviço:                  |                                               |                              |                    |       |
|-------------------------------------------|-----------------------------------------------|------------------------------|--------------------|-------|
| Catálogo de Serviços                      | s da STI                                      |                              |                    |       |
| ○ Olá! Em que podemos ajudá-lo(a)? Qual o | dos serviços abaixo mais se aproxima do que d | lesejas nos contar?          |                    |       |
| Sistema Acadêmico e<br>Administrativo     | Atendimento Técnico                           | Suporte E-Mail Institucional | Site Institucional | Supor |
| <b>*</b><br>Outros Serviços               |                                               |                              |                    |       |

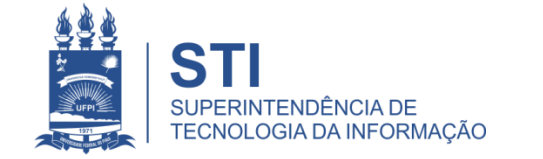

## **E-mail Institucional**

- Ao acessar "Suporte E-Mail Institucional" serão exibidas duas opções:
  - Recuperar Senha: Essa opção deve ser utilizada somente para E-mails ainda não vinculados à conta SINAPSE e que não possuam a senha. Em caso de Emails já vinculados, a mudança poderá ser realizada via SINAPSE. A vinculação será explicada adiante neste tutorial.
  - E-mail Institucional: Essa é a área de Gerência dos E-mails vinculados a sua conta. Esse tutorial trata desse item.

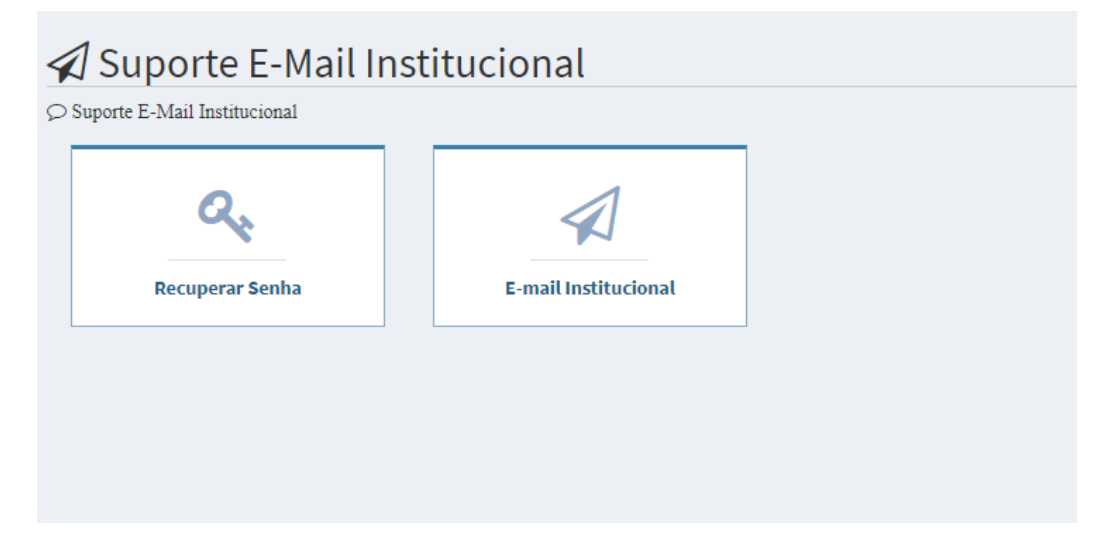

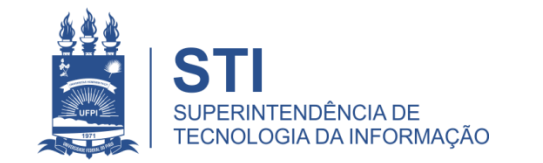

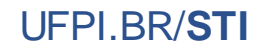

#### Funcionalidades - Geral

- Solicitar novo E-Mail
  - E-mail Individual: E-mail individual de uso pessoal para finalidades acadêmicas. É limitado para 1 por usuário.
  - E-mail de Unidade: E-mail para unidade. Limite de 3 e-mails por usuário.
    Um e-mail de unidade sempre deve possuir um responsável. Em caso de mudança de responsável deve ser modificado via sistema.
- Mudança de senha do E-Mail
  - É possível modificar senha e nome de exibição de um e-mail vinculado no SINAPSE.
- Vinculação do E-mail
  - Para E-mail já existentes é disponibilizado uma opção para vincular o e-mail com a conta do SINAPSE.

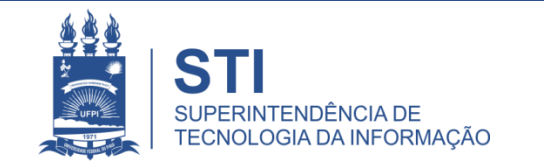

## Tela Inicial

- <u>Na tela inicial</u>:
  - Listagem dos E-mail atualmente vinculados à conta do SINAPSE
  - Botão para solicitar um novo E-mail.
  - Botão para vincular um E-mail já existente.

| adastro de Responsav | el Conta GSuite > Pesquisar |         |                           |                    |        |
|----------------------|-----------------------------|---------|---------------------------|--------------------|--------|
| Novo E-Mail          | ₀ Vincular E-Mail           |         |                           |                    |        |
|                      |                             | 14 44   | ₩ ₩                       |                    |        |
| E-mail               | Tipo Conta                  | Unidade | Data de Criação do E-Mail | Data de Vinculação | Opções |
| cords found.         |                             |         |                           |                    |        |
|                      |                             | M 44    | ▶ ₩                       |                    |        |

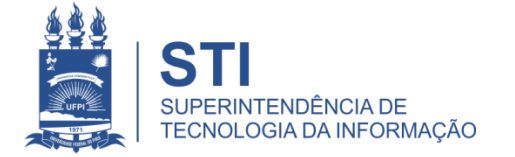

## Solicitação de E-mail

- Para solicitar um novo E-mail institucional, selecione o botão "Novo E-mail". É exibida então uma tela com os seguintes campos:
  - Nome de exibição: Nome de exibição do E-mail. Normalmente o Nome da pessoa em caso de E-mail Individual ou o nome da Unidade em Caso de Email de Unidade.
  - E-mail: texto do E-mail. Note que ele exige somente o texto antes de @, visto que o sistema já considera que o E-mail terá @ufpi.edu.br.
  - Senha: Senha de acesso ao e-mail, mínimo de 8 dígitos.
  - **Confirme a Senha**: Confirme a senha anteriormente informada.
  - Unidade: Unidade ao qual pertence. Ao digitar ele vai procurar automaticamente a unidade. Selecione a unidade quando encontrada.
  - Tipo: Tipo do E-mail (Individual ou Unidade)

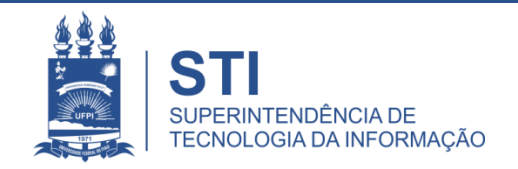

#### Solicitação de E-mail

| Nome de Exibição    |            |              |   |  |  |
|---------------------|------------|--------------|---|--|--|
| Email               |            | @ufpi.edu.br |   |  |  |
| Senha: *            |            |              |   |  |  |
| Confirme a Senha: * |            |              |   |  |  |
| Unidade:            |            |              |   |  |  |
| Tipo:               | INDIVIDUAL |              | - |  |  |

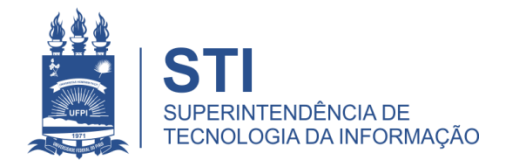

## Vinculação do E-mail Institucional

- Em caso de E-mail já existente, deve-se vincular o e-mail a sua conta do SINAPSE
- Com a <u>vinculação</u> será possível modificar a senha ou o nome de exibição do E-mail a qualquer momento via SINAPSE.
- A STI definiu o prazo na resolução Nº 035/19 para todos os e-mails serem vinculados. Os e-mails não vinculados serão suspensos. Mais informações em <u>http://ufpi.br/normas-de-utilizacao-de-e-mailinstitucional</u>

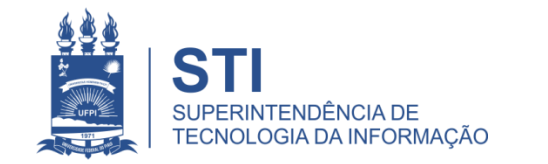

# Vincular E-mail Institucional

• Para solicitar a vinculação, selecione o Botão "Vincular E-Mail Institucional"

| # Cadastro de Responsavel Conta GSuite > Pesquisar |                              |         |                           |         |  |  |
|----------------------------------------------------|------------------------------|---------|---------------------------|---------|--|--|
| 🕂 Novo E-Mail 💊                                    | Vincular E-Mail Instituciona | at      |                           |         |  |  |
|                                                    |                              | ы 😽     | 1 → >                     |         |  |  |
| E-mail                                             | Tipo Conta                   | Unidade | Data de Criação do E-Mail | Data de |  |  |

• Será então exibido um campo para informar o e-mail que deseja vincular. Após informá-lo, selecione "Solicitar Vínculo"

|           | Vinculação de E-Mail                                                          |   |
|-----------|-------------------------------------------------------------------------------|---|
| Informe s | eu E-Mail Institucional (@ufpi.edu.br) ainda não vinculado a uma conta SIGAA. |   |
| Email     | Solicitar Vínculo                                                             | _ |

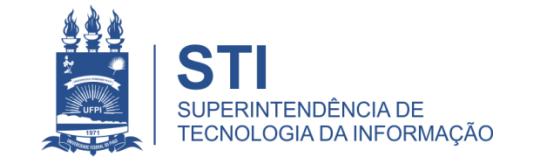

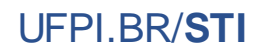

## Vincular E-mail Institucional

- Após a solicitação de vinculação, o E-Mail informado receberá uma mensagem informando um link.
- Ao acessar esse link o usuário é redirecionado para o SINAPSE. O E-Mail então será automaticamente vinculado ao usuário atualmente em sessão no sistema.
- Para visualizar o E-Mail acesse a tela inicial dos E-Mails

| # Cadastro de Responsavel Conta GSuite > Pesquisar |            |         |                           |                    |        |  |  |  |
|----------------------------------------------------|------------|---------|---------------------------|--------------------|--------|--|--|--|
| + Novo E-Mail Svincular E-Mail Institucional       |            |         |                           |                    |        |  |  |  |
|                                                    |            |         |                           |                    |        |  |  |  |
| E-mail                                             | Tipo Conta | Unidade | Data de Criação do E-Mail | Data de Vinculação | Opções |  |  |  |
| exemplo@ufpi.edu.br                                | Individual | -       | 07/05/2019                | 07/05/2019         |        |  |  |  |
|                                                    |            |         |                           |                    |        |  |  |  |
|                                                    |            |         |                           |                    |        |  |  |  |
|                                                    |            |         |                           |                    |        |  |  |  |

UFPLBR/STI

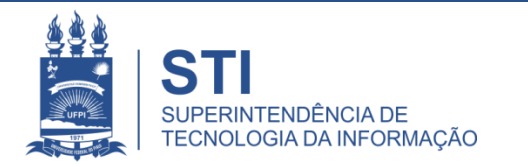

### Modificar Senha

• Para realizar a modificação de sua senha de E-Mail, selecione o botão 🕝

| # Cadastro de Responsavel Conta GSuite > Pesquisar |                              |         |                           |                    |        |  |  |
|----------------------------------------------------|------------------------------|---------|---------------------------|--------------------|--------|--|--|
| 🛧 Novo E-Mail 🗞                                    | Vincular E-Mail Instituciona | al      |                           |                    |        |  |  |
| $\mathbb{H} \iff \mathbb{1} \implies \mathbb{H}$   |                              |         |                           |                    |        |  |  |
| E-mail                                             | Tipo Conta                   | Unidade | Data de Criação do E-Mail | Data de Vinculação | Opções |  |  |
| exemplo@ufpi.edu.br                                | Individual                   | -       | 07/05/2019                | 07/05/2019         |        |  |  |
| H < 1 🕨 H                                          |                              |         |                           |                    |        |  |  |
|                                                    |                              |         |                           |                    |        |  |  |

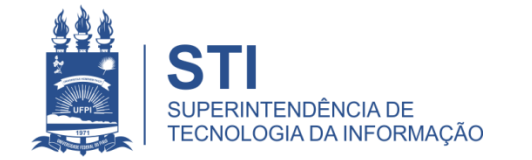

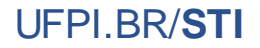

#### Modificar Senha

- Será então exibida a tela de edição. Os campos (com exceção do email) estarão disponíveis para serem editados.
- Para editar a senha selecione o campo "Mudar Senha?", como na figura abaixo.

| Conta     | de E-Mail Institucional |             |
|-----------|-------------------------|-------------|
| Nome de E | kibição                 |             |
| Email     | @                       | ufpi.edu.br |
|           | Mudar Senha?            |             |
| Unidade:  |                         |             |
| Tipo:     | Individual              | -           |
| 🖹 Salva   | r X Cancelar            |             |

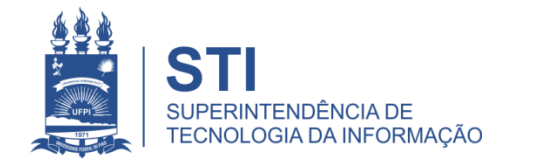

### Modificar Senha

• Ao selecione o campo serão exibidos dois outros campos para informar a senha e a confirmação da senha, respectivamentes.

| Conta de E-M        | ail Institucional |   |
|---------------------|-------------------|---|
| Nome de Exibição    |                   |   |
| Email               | @ufpi.edu.br      |   |
| Senha: *            |                   |   |
| Confirme a Senha: * |                   |   |
|                     | Mudar Senha?      |   |
| Unidade:            |                   |   |
| Tipo:               | Individual        | • |
| 🖹 Salvar 🗙          | Cancelar          |   |

• Após informar a senha, selecione "Salvar" para aplicar a mudança.

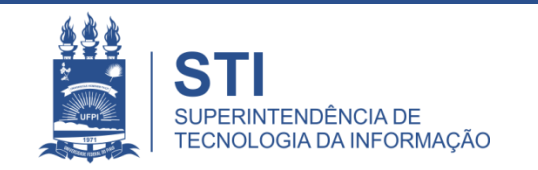

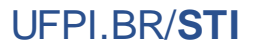

#### Remover Vinculação

Se deseja desvincular o E-Mail de uma conta SINAPSE, acesse a tela inicial e selecione

| # Cadastro de Responsavel Conta GSuite > Pesquisar |                  |         |                           |                    |      |  |  |  |
|----------------------------------------------------|------------------|---------|---------------------------|--------------------|------|--|--|--|
| + Novo E-Mail & Vincular E-Mail Institucional      |                  |         |                           |                    |      |  |  |  |
|                                                    | H ≪ <b>1</b> → H |         |                           |                    |      |  |  |  |
| E-mail                                             | Tipo Conta       | Unidade | Data de Criação do E-Mail | Data de Vinculação | ções |  |  |  |
| exemplo@ufpi.edu.br                                | Individual       | -       | 07/05/2019                | 07/05/2019         |      |  |  |  |
| $H \iff 1 \gg H$                                   |                  |         |                           |                    |      |  |  |  |

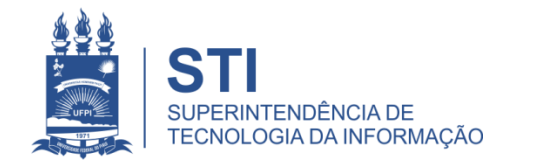

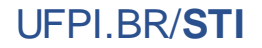

## Informações Gerais

- Esta é uma funcionalidade disponibilizada pela STI para facilitar e agilizar a criação e gerencia dos E-Mails institucionais;
- Alertamos que E-mails não vinculados serão desativados caso não possuam nenhum vínculo. O prazo é dia 31 de Julho de 2019.
- Qualquer novidade será comunicada no site da STI. Acompanhe: ufpi.br/sti

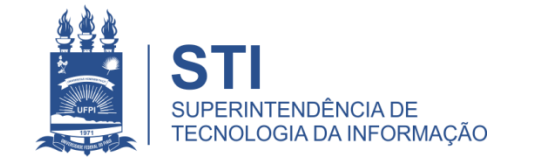

## **OBRIGADO!**

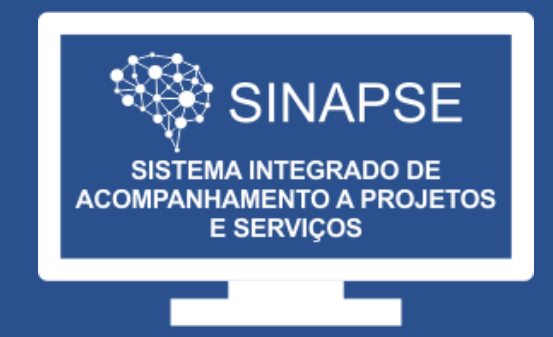

#### WWW.SINAPSE.UFPI.BR